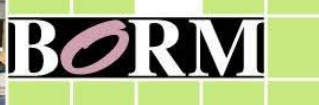

Boletín Oficial de la REGIÓN DE MURCIA

# Gestor de Anuncios TEU para BOE

Manual del usuario tramitador

# **Control de cambios**

| Versión | Fecha      | Cambios realizados                                           |
|---------|------------|--------------------------------------------------------------|
| 1.0     | Mayo 2015  |                                                              |
| 2.0     | Junio 2015 | Se incluye el campo 'Notificar publicación a'.               |
|         |            | Indicaciones sobre la formación de tablas.                   |
|         |            | Correos de las notificaciones de publicación.                |
| 3.0     | Diciembre  | Reestructuración de campos.                                  |
|         | 2015       | No se permite que el campo Procedimiento vaya en mayúsculas. |
|         |            | Permite guardar y borrar el firmante.                        |
|         |            | Se incluye la anulación de anuncios.                         |

# Introducción

A partir del 1 de junio de 2015 se han de publicar en el Tablón Edictal Único del Boletín Oficial del Estado (en adelante TEU/BOE) los anuncios de notificaciones realizados en virtud del art. 59.5 de la Ley 30/1992, de 26 de noviembre, de Régimen Jurídico de las Administraciones Públicas y del Procedimiento Administrativo Común, y del art. 112 de la Ley 58/2003, de 17 de diciembre, General Tributaria.

Por este motivo el Boletín Oficial de la Región de Murcia (en adelante BORM) ha desarrollado una aplicación para el envío y firma de los anuncios que se han de publicar en el TEU.

## Acceso al envío de anuncios para el TEU

El envío de textos se realiza a través del Gestor de Anuncios situado en el apartado Oficina Virtual de la página Web del BORM, donde el menú aparecerá divido en dos partes:

- <u>Boletín Oficial de la Región de Murcia</u>: para el envío y tratamiento de anuncios para su publicación en el BORM.
- <u>Tablón Edictal del BOE</u>: para el envío y tratamiento de las notificaciones que se han de publicar en el TEU.

|                                 |                                                                                | Carmino Viejo de Monteagudo s/n, 30168 Murcia   Teléfonos                           | DODM                                    |
|---------------------------------|--------------------------------------------------------------------------------|-------------------------------------------------------------------------------------|-----------------------------------------|
| Sede Electronica del bo         |                                                                                |                                                                                     | Deriv                                   |
| Menú Administración             | Inicio + Gestor de anuncios                                                    |                                                                                     | Oficina Virtual                         |
| Gestión de Boletines            |                                                                                | Gestor de anuncios                                                                  | Edición de datos                        |
| Sestión de Suplementos          |                                                                                |                                                                                     | Suscripción electrónica                 |
| Jestión de Normativa            | Buletin Oficial de la Región de Hurcia                                         | Tabhim edictal del 801                                                              | Alertas de publicación                  |
| Jestión de Noticias             | Il Nuevo anuncio telemático                                                    | R Nueva notificación                                                                | Gestor de anuncios                      |
| Jestión de Usuarios             | II Modificación o borrado de textos pendientes de firma                        | Presisualización, modificación o borrado de notificaciones                          | Conocer el importe de una               |
| jestión de Suscripciones        | III Portafirmas                                                                | II Portafirmas                                                                      | publicación                             |
| Jestión de FAQ                  | II Anulación de textos registrados en el BORM                                  | Consulta de notificacionez                                                          | Carta de pago/Factura                   |
| sestión de Enlaces              | III Consulta de textos                                                         | II Gestión de firmantes                                                             | Consulta tus anuncios                   |
| Jarámetros de Configuración     | Consulta de miz tramitadorez                                                   | II NUEVO: Anulación de notificadonez                                                | Extravios de titulo                     |
| stadisticas de Acceso           | E Solicitud de alta de tramitadores                                            |                                                                                     |                                         |
| Jestión de Festivos             | Il Solicitud de baja de tramitadores                                           |                                                                                     | Cerrar Sesión                           |
| Jestión de Encuestas            | E Autorización de tramitadores y autoridades                                   |                                                                                     |                                         |
| Sestión de Canales Rss          | Delenación de firma                                                            |                                                                                     | Validación de documentos                |
| fantenimiento General           | Reception de forme                                                             |                                                                                     | 10mb or of MRS2                         |
| Cálculo de valoraciones         |                                                                                |                                                                                     | cone es el aver                         |
| Cálculo de valoraciones CP      | Consulta de mis sujetos pasivos                                                |                                                                                     | NPE                                     |
| Información de anuncios         | R Consulta de mis emails para enviar carta de pago                             |                                                                                     | Verificación de la firma                |
| Sestión del CEDI                |                                                                                |                                                                                     |                                         |
|                                 | Annual de usuario para el Tabón Edictal del BOE Revisión 05/2015 (423K8        | - 11 págs.) INVEVOR                                                                 | Sobre la Sede Electrónica               |
| Dràsqueda rápida                |                                                                                |                                                                                     | Identificación y seguridad              |
| De boletines                    | instructiones teoricas para la relacion de los documentos a publicar nevo      | zees zalvisza (drosowa - a beller)                                                  | Relación de sellos electrónicos         |
| Último BORM (21/09/2015)        | 🔑 Manual para el "Portafirmas" y para el "Portafirmas de Consejo de Gobiern    | o" versión 3 (1MB - 13 págz.)                                                       | Calendario, fecha y hora oficial        |
| Todos los boletines en PDF      |                                                                                |                                                                                     | Sistemas de firma electrónica admitidos |
|                                 | Manual para el "trivio de textor" versión 5 (1.4MB - 21 pagi.)                 |                                                                                     |                                         |
| De textos publicados            | ILMPORTANTE! Si dispone de un certificado emitido por la Autoridad de Certific | cación de la Comunidad Valenciana (ACCV), siga las instrucciones que aparacen aquí. | Institucional                           |
| Testa: cintroduzca consultas QB |                                                                                |                                                                                     | ¿Dónde estamos?                         |
|                                 | Page a través de internet                                                      |                                                                                     | Plan Estratégico                        |
| 🕾 Buscar sólo en sumario        | Intructiones para realizar el pago en Calamurcia                               |                                                                                     | Directorio                              |
| Año de publicación actual       | Intructiones para realizar el pago en SabadellCAN                              |                                                                                     | Normativa                               |
| Büsqueda avanzada               | <ul> <li>Intructiones para realizar el pago en el Banco Santandor</li> </ul>   |                                                                                     | Noticias                                |
|                                 |                                                                                |                                                                                     | Preguntas frequentes                    |
| or lecha                        |                                                                                |                                                                                     | Enlaces                                 |
| 1 • Enere • 2016 • Me           |                                                                                |                                                                                     | Buzón de Sugerencias                    |
|                                 |                                                                                |                                                                                     | Mapa Web                                |
| SEPTIEMBRE                      |                                                                                |                                                                                     | 150 14001 (34 5XB)                      |
| LHXJVSD                         |                                                                                |                                                                                     | FR (PO THONT (NATRYE)                   |
|                                 |                                                                                |                                                                                     | Bis                                     |
| 14 15 16 17 10 19 29            |                                                                                |                                                                                     | (Oue es Res)                            |
| EE 22 23 24 25 26 27            |                                                                                |                                                                                     |                                         |
| 20 23 30                        |                                                                                |                                                                                     | Capalas Res                             |

# Menú de opciones

# 1<sup>a</sup>.- Nueva notificación

Se completarán los siguientes campos correspondientes a los datos de la notificación:

| Dates de la notificación                                                                                                    |
|----------------------------------------------------------------------------------------------------|
| Theorem Education and the Statement of the Statement of the Statement |
| * Entidad emisoria:   *                                                                                                    |
|                                                                                                    |
| Observacionest                                                                                                    |
|                                                                                                    |
|                                                                                                    |
| Pecha de publicación solicitada:     Alexanizada:                                                                                                    |
| Houtificar publicación as                                                                                                    |
| (1 é más correct electrónicos reparados por comas)                                                                                                    |
| (a) Datis de carácter personal                                                                                                    |
| • Instanting transmission protonome protonome instanting transmission                                                                                                    |
| er renns de publicación:                                                                                                    |
|                                                                                                    |
| Very sensers intecarses     if an annual deserve conforma a los disporto un el articulo 112 de la tay 39/7001 (Lay General Tributaria)                                                                                                    |
| If anuncio de notificación incluye:                                                                                                    |
| 🔹 the node percenditation 🔍 Varian proceedination                                                                                                    |
| () * Thiso dial proceediminates(s):                                                                                                    |
| Titulo completo que se generará por el BOE.                                                                                                    |
| [Childad ensiona]. Anuncio de notificación de (fecha de firma) en procedimiento(s) (ithido del procedimiento(s)).                                                                                                    |
| ATUNETÓN: No utiliza majúznilar zalvo suando lar reglar ontográficar azi lo avijan                                                                                                    |
|                                                                                                    |
|                                                                                                    |
|                                                                                                    |
| U Podiación y techa de temas<br>En En e Adri alemánia e Adri alemánia e                                                                                                    |
| 12 - 2 - 2 - 2 - 2 - 2 - 2 - 2 - 2 - 2 -                                                                                                    |
| * Cango que dicta el anuncio:                                                                                                    |
| Counter este firmante para au restlicación posterior                                                                                                    |
| NUEVO: Persontes guardades) (Efficientes en finales) *                                                                                                    |
| Pravisvalizar la ontificación NN                                                                                                    |
|                                                                                                    |
| ID Materias (+)                                                                                                    |
|                                                                                                    |
| Enviar Volver                                                                                                    |
|                                                                                                    |

#### 1. Fichero.

Contendrá el documento con el texto a publicar en el BOE. Se debe pulsar el botón "Examinar..." seleccionar el fichero con el texto a publicar y a continuación pulsar el botón "Adjuntar".

Sólo se podrá adjuntar un fichero por cada notificación.

Una vez adjunto el fichero este se puede abrir pulsando sobre el nombre del mismo. El fichero se puede eliminar mediante el botón 'Eliminar'.

#### **REQUISITOS DE LOS DOCUMENTOS:**

Para posibilitar su adecuado tratamiento, sólo se admitirán aquellos documentos cuyos ficheros cumplan los siguientes requisitos:

- <u>Sólo se admitirán ficheros en formato Word 97-2003, con extensión .doc.</u> Los usuarios que utilicen versiones superiores de Word o el programa Open Office al guardar el documento deberán indicar <u>'Guardar como tipo</u> <u>'Documento de Word 97- 2003 (\*.doc). No serán válidas las extensiones</u> <u>.docx, .rtf o .odt.</u>
- El tamaño máximo del nombre del fichero será de 255 caracteres.

- En el supuesto de que se hayan utilizado en la confección del documento las herramientas de control de cambios, deberá remitirse el fichero definitivo "limpio", sin que aparezcan los comentarios o cambios que hayan podido realizarse.
- No serán admitidos los ficheros que incorporen macros.
- En ningún caso se protegerán los documentos con contraseñas ni se remitirán como ficheros de sólo lectura.
- <u>El texto contenido en el documento se publicará íntegramente en el TEU, por</u> lo que **NO DEBERÁ CONTENER:** 
  - El nombre de la entidad emisora.
  - El título o sumario del anuncio.
  - El oficio o la solicitud de remisión.
  - El pie de firma.
- En el anuncio debe figurar expresamente que la notificación se hace en virtud del artículo 59.5 de la Ley 30/92 o el artículo 112 de la Ley 58/2003.
- No se admitirán ficheros que contenga imágenes, ya que la información que contengan se ignorará.
- No se ha de escribir el texto en mayúsculas, a excepción de las requeridas gramaticalmente.
- <u>CUANDO EL DOCUMENTO CONTENGA TABLAS se deben tener en cuenta</u> las siguientes consideraciones:
  - La primera fila corresponde al encabezado de cada columna y en la publicación aparecerá en negrita.
  - Todas las filas tienen que tener el mismo número de columnas y deben estar bien formadas.
  - No puede haber tablas anidadas.
  - Las tablas han de contener más de una fila.
  - No incluya lo que son párrafos de texto en formato de tabla.
  - Cuando haya un número de notificados superiora a 5 utilice el formato tabla para recoger la relación de notificados.
  - No utilice separadores (puntos, blancos, guiones...) en los NIF de los notificados.

#### 2. Entidad emisora.

La entidad emisora será aquella que el tramitador tenga asignada en su perfil. En los casos de tramitadores que tienen perfil de más de una entidad emisora será necesario que seleccionen la entidad emisora de la notificación que se quiere enviar.

#### 3. Observaciones.

En este campo se indicará cualquier dato de interés sobre la notificación. Hay que tener en cuenta que este es un campo <u>dirigido para indicaciones hacia BORM y</u> <u>que en ningún caso llegará al TEU.</u>

#### 4. Fecha de publicación solicitada.

Si se desea que el anuncio sea publicado en una fecha concreta se debe indicar en este campo.

El BOE permite solicitar una fecha concreta de publicación pero hay que tener en cuenta lo siguiente:

- Los anuncios de notificación serán publicados en el TEU dentro de los tres días hábiles siguientes a <u>su recepción por el BOE</u>, salvo los supuestos de imposibilidad técnica, solicitud de un plazo de publicación posterior por el órgano remitente o que el anuncio requiera subsanación. A estos efectos, los anuncios recibidos en el BOE después de las 12:00 del viernes, sábados, días festivos, 24 y 31 de diciembre, se considerarán recibidos a las 08:00 horas del primer día hábil siguiente.
- Según la nueva regulación de la Ley 58/2003, General Tributaria, <u>las</u> notificaciones tributarias se publicarán los lunes, miércoles y viernes de cada semana, por lo que deberá tenerse en cuenta en caso de solicitar fecha de publicación para este tipo de notificaciones.
- El BOE se publica todos los días del año a excepción de los domingos.
- Si la fecha correspondiese con un domingo, la publicación se realizará el lunes siguiente. Si no se incluye o es incorrecta se procederá a publicar en la fecha más temprana posible conforme al procedimiento de cierre y publicación que rige la publicación del BOE.

#### 5. Notificar publicación a.

Aquí se indicará a quién se quiere notificar que se ha publicado el anuncio en el BOE. Se introducirán uno o varios correos electrónicos separados por comas. Si no se introduce ningún correo electrónico la notificación de la publicación sólo se realizará al tramitador del anuncio.

#### 6. Datos de carácter personal.

En este campo el tramitador debe indicar si el anuncio contiene datos de carácter personal.

#### 7. Forma de publicación.

En este campo se debe indicar si la publicación se hace en extracto o íntegra:

<u>Publicación en extracto</u>  $\rightarrow$  El anuncio no contiene el contenido del acto administrativo a notificar sino únicamente la identificación del interesado y del procedimiento.

<u>Publicación integra</u>  $\rightarrow$  El texto del anuncio recoge el contenido completo del acto administrativo objeto de notificación.

Cuando la notificación por medio de anuncios pueda suponer la lesión de derechos o intereses legítimos, el texto del anuncio habrá de remitirse en forma extractada. El extracto contiene una somera indicación del contenido del acto y del lugar donde los interesados podrán comparecer, en el plazo que se establezca, para conocimiento del contenido íntegro del acto y constancia de tal conocimiento. En ámbitos sectoriales concretos como el tributario, la regulación aplicable establece taxativamente la publicación en extracto y el contenido de la misma.

#### 8. Ley General Tributaria.

Se marcará esta casilla cuando la notificación tenga que publicarse conforme a lo dispuesto en el artículo 112 de la Ley 58/2003, de 17 de diciembre, General Tributaria (notificación tributaria).

#### 9. El anuncio de notificación incluye.

Se indicará en este campo si la notificación corresponde a un solo procedimiento o a varios. Junto con el procedimiento que se indique a continuación se formará el título con el que se publicará el anuncio en el TEU.

#### 10.Título del procedimiento.

Este campo permite identificar el procedimiento que se notifica. Es un texto libre que permitirá construir de manera automatizada el título del anuncio y diferenciar entre los emitidos en igual fecha por el mismo emisor. Asimismo, una vez publicado el anuncio, facilitará la búsqueda por texto libre. No debe contener datos de carácter personal.

#### Recomendaciones:

- El usuario únicamente debe especificar la información relativa al procedimiento o procedimientos en cuyo ámbito se produce la notificación: por ejemplo: "sancionador", "relativo a...", "n.º de expediente"... etcétera.
- El título del procedimiento <u>no irá en mayúsculas</u>, a excepción de las requeridas gramaticalmente.
- Procure no repetir en el título las palabras "anuncio", "notificación", "procedimiento".
- No incorpore la denominación del órgano que emite el anuncio, puesto que ya aparece en la cabecera de la publicación, salvo que no coincida con el que ha seleccionado como unidad emisora.

#### (IMPORTANTE Ver más abajo "indicaciones sobre cómo el BOE construye el título del anuncio")

#### 11. Población y fecha de la firma.

Estos datos corresponden a la población en el que tiene lugar la firma de la notificación y la fecha de la misma.

#### 12. Cargo que dicta el anuncio.

Debe indicar la autoridad competente que firma el anuncio, así como su nombre y dos apellidos. En los casos de actuación administrativa automatizada puede consistir únicamente en la identificación del organismo o unidad firmante. En caso de alteración de la competencia deberán incluirse las referencias correspondientes: por suplencia (P.S.) o por delegación (P.D.)

Los datos del firmante pueden ser almacenados para su uso en próximos envíos. Para ello, cuando se introduzca el cargo del anuncio, se ha de pinchar en la casilla "Guardar este firmante para su reutilización posterior". En siguientes envíos podrá ser seleccionado de la lista "Firmantes guardados". El borrado de los firmantes introducidos se podrá realizar desde 'Gestión de firmantes' del menú 'Gestor de anuncios'.

#### 13. Materias.

La selección de las materias se utilizará para definir el tipo de anuncio. El objetivo de las materias es facilitar las búsquedas posteriores en el TEU. Se trata de un campo desplegable que al pinchar en el (+) muestra el listado de materias.

Una vez completados todos los campos, y antes de pulsar el botón "*Enviar*" que lo remitirá al Portafirmas de la autoridad de firma correspondiente, el tramitador puede ver cómo quedará la composición de su anuncio en "*PREVISUALIZAR LA NOTIFICACIÓN*", lo cual le permitirá corregir posibles errores, especialmente en la

composición del título del anuncio; los campos que aparezcan en rojo en la previsualización del anuncio indican que son campos que no se han rellenado. También tendrá disponible el botón "*Cancelar*".

#### IMPORTANTE: INDICACIONES SOBRE COMO EL BOE CONSTRUYE EL TITULO DEL ANUNCIO

El BOE genera de manera semiautomática el título del anuncio que se publicará en el TEU a partir de la información introducida por el tramitador en los siguientes campos:

- Fecha del pie de firma.
- <u>El anuncio de notificación incluye: uno o varios procedimientos.</u> Indicará si la palabra procedimiento del título irá en singular o en plural.
- <u>Título del procedimiento.</u>

El formato del título que construye el BOE será el siguiente:

# Anuncio de notificación de [fecha de la firma] en procedimiento(s) [título del procedimiento(s)].

Veamos algunos ejemplos de títulos BIEN construidos.

Ejemplo 1: si el tramitador indica que es <u>un procedimiento</u>, con título del procedimiento "<u>sancionador</u>", y fecha <u>13/05/2015</u>. El título quedaría:

"Anuncio de notificación de 13 de mayo de 2015, en procedimiento sancionador".

Ejemplo 2: si el tramitador indica que son varios procedimientos, con título del procedimiento "<u>tramitados por la Subdirección de...</u>" y fecha <u>10/05/2015.</u> El título quedaría:

"Anuncio de notificación de 10 de mayo de 2015, en procedimientos tramitados por la Subdirección de...."

Ejemplo 3: si el tramitador indica <u>un procedimiento</u>, con título del procedimiento "<u>nº de expediente xxx</u>", y fecha 01/06/2015. El título quedaría:

"Anuncio de notificación de 1 de junio de 2015, en procedimiento nº de expediente xxx".

Veamos algunos ejemplos de títulos MAL construidos.

 Ejemplo 1: si el tramitador indica <u>un procedimiento</u>, con título del procedimiento "<u>ANUNCIO: CITACIÓN POR COMPARECENCIA PARA</u> <u>NOTIFICACIÓN...</u>" y fecha <u>13/05/2015</u>. El título quedaría:

"Anuncio de notificación de 13 de mayo de 2015, en procedimiento ANUNCIO: CITACIÓN POR COMPARECENCIA PARA NOTIFICACIÓN...."

El título está mal construido por:

- Ir en mayúsculas
- Incoherencia entre la parte del título formada por el BOE y lo indicado por el tramitador como título del procedimiento (...en procedimiento ANUNCIO: CITACIÓN...)
  - Ejemplo 2: si el tramitador indica <u>un procedimiento</u>, con título del procedimiento "<u>Resolución de la Secretaría General en el expediente</u> <u>de…</u>" y fecha <u>25/08/2015</u>. El título quedaría:

"Anuncio de notificación de 25 de agosto de 2015, en procedimiento Resolución de la Secretaría General en el expediente de..."

El título está mal construido por:

 Incoherencia entre la parte del título formada por el BOE y lo indicado por el tramitador como título del procedimiento (...en procedimiento Resolución de la Secretaría ...)

**IMPORTANTE:** Como puede observarse en estos ejemplos, es muy importante el texto que el tramitador introduzca en el campo "*Título del procedimiento*" del formulario, ya que éste aparecerá <u>tal cual</u> en el título del anuncio que construya el BOE, y de ello dependerá que el título del anuncio sea correcto y tenga sentido, o que no lo tenga.

#### POR FAVOR, REVISE EL ANUNCIO ANTES DE ENVIARLO, PARA EVITAR CARACTERES ERRÓNEOS Y DATOS CONFUSOS.

# 2<sup>a</sup>.- Modificación o borrado de notificaciones pendientes de firma.

En esta opción del Menú del Gestor de anuncios el tramitador puede volver a consultar los documentos que están pendientes de firma además de poder pre visualizarlos, modificarlos o borrarlos si se detectase un error. Una vez firmados por la autoridad de firma los documentos desaparecen de la pantalla del tramitador no siendo posible su modificación.

| Región 🗮 de Murcia                                                                         |                                                           |                                                                                      |            |                  |                  |                   |                                       |                              |
|--------------------------------------------------------------------------------------------|-----------------------------------------------------------|--------------------------------------------------------------------------------------|------------|------------------|------------------|-------------------|---------------------------------------|------------------------------|
| Institucional                                                                              |                                                           |                                                                                      |            | 91               | Carrino Viejo de | Honteagudo s/n, 1 | 10160 Mercia   Teléfonoi 968.85.10.66 | Fax: 958.85.31.45   Contacto |
| Entorno de PRUEBAS                                                                         | 1- Sede Electrónica de                                    | l Boletín Official de la Región de Murcia                                            |            |                  |                  |                   |                                       | B@RM                         |
| Bricio a Menú del Gestor de anuncios a                                                     | Modificación o borrado de notificaciones p                | endientes de firma                                                                   |            |                  |                  | Modifica          | ción o borrado de notificacione       | s pendientes de firma        |
|                                                                                            | Fecha de remisión                                         | Thuio completo                                                                       | Tramitador | Previoualización | Modificación     | Borrado           |                                       |                              |
|                                                                                            | 12-may-2015                                               | Anundo de notificación de 5 de mayo de 2015, en procedimientos sandonadores          |            | Previoualizar    | Modificar        | Bornar            |                                       |                              |
|                                                                                            | 11-may-2015                                               | Anuncio de notificación de 4 de mayo de 2015, en procedimiento de apremio a deudores |            | Previoualizar    | Modificar        | Borrar            |                                       |                              |
| Accesibilidad   Axise Legal   Política de co<br>© Todos los derechos reservados. 2015 - Co | rókies   Privado<br>munidad Autónoma de la Región de Murc |                                                                                      |            |                  |                  |                   |                                       |                              |

# 3<sup>a</sup>.- Portafirmas

Desde esta opción del menú la autoridad de firma aprueba las notificaciones para su remisión al BORM y después de ser revisados por éste, para su remisión al TEU.

| Region ching de Murcla                                                                         |                                                                                        |                                  |                                                                                                    |                                                                                      |                                                            |  |  |  |
|------------------------------------------------------------------------------------------------|----------------------------------------------------------------------------------------|----------------------------------|----------------------------------------------------------------------------------------------------|--------------------------------------------------------------------------------------|------------------------------------------------------------|--|--|--|
| Institucional                                                                                  |                                                                                        |                                  |                                                                                                    | 🂓   Camino Viejo de Honteagudo s/n, 30160 Mar                                        | via   Teléfono: 968.95.10.86   Fax: 968.85.31.45   Contact |  |  |  |
| [ Entorno de PRUEBAS ]                                                                         | - Sede Electrónica del Boletín Oficial de la                                           | a Región de Murcia               |                                                                                                    |                                                                                      | B B RM                                                     |  |  |  |
| Inicio   Menú del Gestor de anuncios   Por                                                     | tafirmas                                                                               |                                  |                                                                                                    |                                                                                      |                                                            |  |  |  |
|                                                                                                | Not                                                                                    | ificaciones pendientes de firma. |                                                                                                    |                                                                                      | Notificaciones firmadas                                    |  |  |  |
| Fecha de remisión                                                                              | Titulo completo                                                                        | Tramitador                       | Fecha de<br>firma                                                                                              | Titulo complete                                                                      | Tramitador                                                 |  |  |  |
| 🔲 12/05/2015 Anundo de notificación d                                                          | 12/05/2015 Anundo de notificación de 5 de mayo de 2015, en procedimientos sandonadores |                                  |                                                                                                    | 14/05/2015 Anuncio de notificación de 8 de mayo de 2015, en piocedimiento randonador |                                                            |  |  |  |
| 11/05/2015 Anundo de notificación de 4 de mayo de 2015, en procedimiento de apremio a deudores |                                                                                        |                                  | 14/05/2015 Anuncis de notificación de 4 de mayo de 2015, en procedimiento defraudador de Nacienda pública.     |                                                                                      |                                                            |  |  |  |
| Fenar                                                                                          |                                                                                        |                                  | 12/05/2015 Anuncio de notificación de 4 de mayo de 2015, en procedimiento de apremio a deudorez no localizados |                                                                                      |                                                            |  |  |  |
|                                                                                                |                                                                                        |                                  | 12/05/2015 Anuncio de notifica                                                                                 | dón de 8 de mayo de 2015, en procedimientos sancionadores                            |                                                            |  |  |  |
|                                                                                                |                                                                                        |                                  | 04/05/2015 Anuncia de notifica                                                                                 | sión de 13 de mayo de 2015, en procedimiento acorde a procedimiento :                | administrativo.                                            |  |  |  |
| Accestibilidad   Aviso Legal   Politica de cosk<br>© Tudos Ins deschas resarvados: 2015 - Cam  | ise I Privado<br>unidad Andronou de la Realin de Munia                                 |                                  | 84/05/2015 Anuncia de notifica                                                                                 | om de a de mayo de 2013, en procedimiento sandorsadas                                | administrativo.                                            |  |  |  |

El funcionamiento es el mismo que el portafirmas para la remisión de anuncios para su publicación en el BORM.

En el marco izquierdo aparecen los documentos pendientes de firma. En el marco derecho aparecen los documentos firmados anteriormente y aún no publicados, si los hubiera. Haciendo clic sobre el resumen del documento se puede ver información adicional así como el contenido del fichero que se va a firmar. No siendo posible en este paso la modificación de los mismos.

El usuario del portafirmas debe marcar los documentos del marco izquierdo que desee firmar, pudiendo marcarlos uno, varios o todos, según decida. Una vez seleccionados debe pulsar el botón "Firmar". Y comienza así el proceso de firma electrónica para cada documento seleccionado.

## 4<sup>a</sup>.- Consulta de notificaciones

En esta opción del menú, los usuarios tramitadores pueden consultar el estado de tramitación de todas las notificaciones enviadas al TEU a través del BORM.

|                          |                                    |          |                                                                                                    |                    | 🍠   Camino | Viejo de Monteagudo s/n, 30160 Marcia   Teléfono        | 968-85-10-86   Fax: 968-85-31 |
|--------------------------|------------------------------------|----------|----------------------------------------------------------------------------------------------------|--------------------|------------|---------------------------------------------------------|-------------------------------|
| Entorno de PRU           | EBAS 1 - Sede Electró              | inica d  | el Boletín Oficial de la Región de Murcia                                                             |                    |            |                                                         | B                             |
| Marcó dal Gestor de arun | rine ». Consulta de notificaciones |          |                                                                                                    |                    |            |                                                         |                               |
|                          |                                    |          |                                                                                                    |                    |            |                                                         | Consulta de notific           |
|                          | Núm, registro Fecha de             | remisión | Titulo completo                                                                                       | Estado             | Tramitador | Entidad                                                 |                               |
|                          | - 12 ma                            | w-2015   | Anundio de notificación de 5 de mayo de 2015, en procedimientos sancionadores                         | PENDIENTE DE FIRMA |            | CONSEJERIA DE ECONOMIA Y HACIENDA<br>SECRETARIA GENERAL |                               |
|                          | 6/2015 12-ma                       | vy-2015  | Anuncio de notificación de 4 de mayo de 2015, en procedimiento de apremio a deudores no localizados   | ENVIADO AL BOE     |            | CONSEJERIA DE ECONOMIA Y HACIENDA<br>SECRETARIA GENERAL |                               |
|                          | 5/2015 12-ma                       | vy-2015  | Anuncio de notificación de 0 de mayo de 2015, en procedimientos sancionadores                         | RECHAZADO          |            | CONSEJERIA DE ECONOMIA Y HACIENDA<br>SECRETARIA GENERAL |                               |
|                          | 7/2015 12-ma                       | wy-2015  | Anuncio de notificación de 6 de mayo de 2015, en procedimiento defraudador de hacienda pública.       | ENVIADO AL BOE     |            | CONSEJERIA DE ECONOMIA Y HACIENDA<br>SECRETARIA GENERAL |                               |
|                          | · iima                             | wy-2015  | Anundio de notificación de 4 de mayo de 2015, en procedimiento de apremio a deudores                  | PENDIENTE DE FIRMA |            | CONSEJERIA DE ECONOMIA Y HACIENDA<br>SECRETARIA GENERAL |                               |
|                          | 4/2015 00-ab                       | r-2015   | Anundo de notificación de 10 de mayo de 2015, en procedimiento acorde a procedimiento administrativo. | ENVIADO AL BOE     |            | CONSEJERIA DE ECONOMIA Y HACIENDA<br>SECRETARIA GENERAL |                               |
|                          | 0/2015 30-ab                       | r-2015   | Anuncio de notificación de 8 de mayo de 2015, en procedimiento sancionador                            | FIRMADO            |            | CONSEJERIA DE ECONOMIA Y HACIENDA<br>SECRETARIA GENERAL |                               |
|                          |                                    |          | Yester                                                                                                |                    |            |                                                         |                               |
|                          |                                    |          | FOCALE 2                                                                                              |                    |            |                                                         |                               |

El número de registro mostrado corresponde al número del registro general de entrada de la notificación en el BORM.

# Las notificaciones podrán encontrarse en cualquiera de los siguientes estados:

- <u>Pendiente de firma</u>. La notificación ha sido subida por el tramitador y está pendiente de la firma por parte de la autoridad de firma correspondiente.
- <u>Firmado</u>. La notificación ha sido firmada y enviada al BORM, estando pendiente de la revisión en el BORM para su envío al TEU del BOE.
- <u>Enviado al BOE</u>. La notificación ha sido revisada por el BORM y enviada y aceptada por el TEU del BOE.
- Publicado. La notificación ha sido publicada en el TEU del BOE.
- <u>Rechazado</u>. La notificación es incorrecta y no ha pasado la revisión del BORM.
- <u>Anulado.</u> La notificación ha sido anulada por la autoridad de firma.

#### Los motivos por los que el BORM rechazará una notificación serán:

- Cuando en el texto no se indique expresamente que la notificación se hace en virtud del artículo 59.5 de la Ley 30/92 o el artículo 112 de la Ley 58/2003.
- Imposibilidad de abrir los ficheros.
- Ficheros que incluyan oficio, nombre de la entidad emisora, título o sumario y pie de firma (la razón del rechazo es evitar la doble publicación de esos datos en el TEU del BOE).
- Ficheros que incluyan anuncios que no deban publicarse en el TEU del BOE.
- Ficheros en los que se detecte algún error en su contenido.
- Incoherencia en el título del anuncio.
- Errores en las tablas.

Pulsando sobre el título del anuncio se puede acceder a todos los datos del mismo, incluyendo aquellos que indicó el tramitador en el formulario así como una visión de todos los estados por lo que ha pasado el anuncio y sus fechas, para facilitar su seguimiento.

# 5º.- Gestión de firmantes

Esta opción permite eliminar las firmas guardadas previamente y que no son correctas o han dejado de utilizarse.

| Región                                                                                                    |                                          |                                                                                                    |
|----------------------------------------------------------------------------------------------------|------------------------------------------|----------------------------------------------------------------------------------------------------|
| Institucional                                                                                                    |                                          | 🎐   Camino Viejo de Monteagudo s/n, 30160 Murcia   Teléfono: 968.85.10.86   Fax: 968.85.31.45   Contacto |
| Sede Electrónica del Boletín Oficial de la Región de Murcia                                                                     |                                          | ■ BØRM                                                                                                   |
| Inicio > Menú del Gestor de anuncios > Listado de Firmantes                                                                     |                                          |                                                                                                    |
|                                                                                                    |                                          | Listado de Firmantes                                                                                     |
|                                                                                                    | Firmanta                                 |                                                                                                    |
|                                                                                                    | Cargo y nombre de la autoridad de firma. |                                                                                                    |
|                                                                                                    | Binkar                                   |                                                                                                    |
|                                                                                                    | Totalı 1                                 |                                                                                                    |
|                                                                                                    |                                          |                                                                                                    |
| Accesibilidad   Aviso Legal   Politica de cookies   Privado                                                                     |                                          |                                                                                                    |
| Ordos los derechos reservados, 2015 - Comunidad Autónoma de la Región de Murcia<br>Resolución mínima recomendada de 800x600 px. |                                          |                                                                                                    |

# 6º.- Anulación de notificaciones

Desde esta opción del menú la autoridad de firma podrá anular las notificaciones cuyo estado sea:

- <u>Firmado</u>: pendiente, por tanto de su revisión por el BORM para su envío al TEU del BOE.
- <u>Enviado al BOE</u>: siempre y cuando la notificación no se encuentre en el BOE del día siguiente o en un BOE ya cerrado.

| Región 🛗 de Mu          | μτα» ( <sup>1</sup> · · · · · · · · · · · · · · · · · · ·                                                                                                    | S FRONT                   |                       |
|-------------------------|----------------------------------------------------------------------------------------------------|---------------------------|-----------------------|
| Institucional           | 🂕   Camino Viajo de Monteagudo a/m, 20160 Marcia   Taláfono                                                                                                    | : 960.05.10.06   Fax: 960 | 8.85.91.45   Contacto |
| Sede E                  | Electrónica del Boletín Oficial de la Región de Murcia                                                                                                    |                           | B0RM                  |
| Inicio 🕨 Menú del G     | Center de anuncios 🕴 Anulación de notificaciones                                                                                                    | Anulación de r            | notificaciones        |
| Fecha de remisión       | Titulo completo                                                                                                    | Estado                    | Anulación             |
| 10-sep-2015             | Anuncio de notificación de 18 de septiembre de 2015 en procedimiento de reconocimiento de la Ley de Dependencia sobre trámite de audiencia.                                                                                                    | ENVIADO AL BOE            | Anular                |
| 10-rep-2015             | Anuncio de notificación de 10 de septiembre de 2015 en procedimiento de reconocimiento de la Lev de Decendencia sobre caducidad de expedientes.                                                                                                    | ENVIADO AL BOE            | Anular                |
| 18+sep+2015             | Anuncio de notificación de 17 de septiembre de 2015 en procedimientos Notificación trámite de audiencia en relación con los servicios y prestaciones reconocidas del Sistema de Atención a la Dependencia                                                                                   | ENVIADO AL BOE            | Anular                |
| 17-sep-2015             | Anuncio de notificación de 17 de septiembre de 2015 en procedimientos Solicitantes de Pensión no Contributiva que no han aportado la documentación requerida                                                                                                    | ENVIADO AL BOE            | Anular                |
| 17-sep-2015             | Anuncio de noblicación de 11 de septiembre de 2015 en procedimiento Trámite de Audiencia en relación al reconocimiento del derecho a las prestaciones del Sistema de Mención a la Dependencia                                                                                               | ENVIADO AL BOE            | Anular                |
| 17-sep-2015             | Anuncio de noblicación de 11 de septiembre de 2015 en procedimiento Resolución por la que se aprueba el Brograma Individual de Atención por el que se reconoce el derecho a la prestación económica vinculada al Servicio de Ayuda al Domicilio                                             | ENVIADO AL BOE            | Anular                |
| 17-sep-2015             | Anuncio de notificación de 11 de septiembre de 2015 en procedimiento Resolución por la que se aprueba el Programa Individual de Atención por el que se reconoce el derecho a la prestación económica vinculada al Servicio de Ayuda al Domicilio                                            | ENVIADO AL BOE            | Anular                |
| 17-sep-2015             | Avoncio de notificación de 11 de reptiembre de 2015 en procedimiento Rezolución por la que se aprueba el Programa Individual de Atención por el que se reconoce el derecho a la prestación económica vinculada al Servicio de Ayuda al Domicilio y el Derecho al Servicio de Telesvistencia | ENVIADO AL BOE            | Anular                |
|                         | Yetalı 9                                                                                                    |                           |                       |
| Accesibilidad   Aviso I | Legal   Politice de concluse   Privado                                                                                                    |                           |                       |

### Notificaciones por correo electrónico

El BORM enviará de manera automática mensajes de correo electrónico a los tramitadores informando del estado en el que se encuentra el envío de la notificación.

Mensaje con la notificación del envío.

Asunto: "Anuncio enviado al tablón edictal único" Texto: "Buenos días,

> El anuncio con número de registro [NRGE], remitido con el fichero "[nombre fichero]" ha sido enviado al tablón edictal único del BOE. Boletín Oficial de la Región de Murcia."

#### Mensaje con el rechazo del envío.

Asunto: "Rechazado anuncio para el tablón edictal único" Texto: "Buenos días,

> El anuncio con número de registro [NRGE], remitido con el fichero "[nombre fichero]" ha sido rechazado por: [motivo del rechazo] Boletín Oficial de la Región de Murcia."

#### Mensaje con la notificación de la publicación en el TEU.

Asunto: "Aviso de publicación de notificaciones en el Tablón Edictal Único del BOE"

#### Estimado usuario:

Las siguientes notificaciones han sido publicadas en el BOE de fecha **19/06/2015**:

| Número de registro               | 7846/2015                                                                                                    |
|----------------------------------|----------------------------------------------------------------------------------------------------|
| Título                           | Anuncio de notificación de 15 de junio de<br>2015, en procedimientos de obligados<br>tributarios                |
| Número de BOE                    | 146                                                                                                    |
| Código seguro de<br>verificación | BOE-N-2015-<br>81864afc66ffab3126a5ffbc78d3a649db73<br>91a8                                                     |
| Enlace a la notificación         | http://extranet.boe.es/arde/?csv=BOE-<br>N-2015-<br>81864afc66ffab3126a5ffbc78d3a649db73<br>91a8 (236566 bytes) |

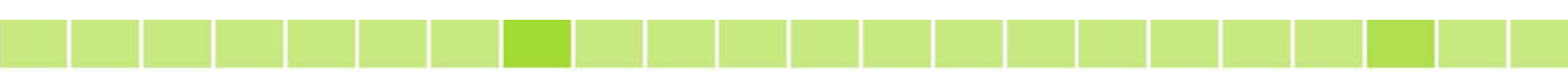

Le informamos que los anuncios de notificación estarán accesibles en la sede electrónica del BOE durante un plazo de <u>3 meses</u> desde su publicación, transcurrido el cual <u>solo podrá accederse a los mismos</u> <u>utilizando el Código de Verificación (CVE)</u> de cada anuncio en la web <u>www.boe.es</u>, por lo que <u>recomendamos su conservación</u> a efectos de futuras consultas.

Un saludo.